# UVAFinance

## Workday System Access Request Quick Reference Guide

### Workday System Access Request Overview

This Quick Reference Guide (QRG) is designed to walk employees through requesting security roles in Workday. Individuals or their managers can request various security roles in Workday by using a Workday dashboard app. Once a request is submitted, it will move through a business process for approval. Multiple role requests for an individual can be entered simultaneously. Consider reviewing the HR List of Security Roles and Definitions or the Finance List of Security Roles and Definitions prior to making a request.

Note: Request for Learning security roles follow a different process which is communicated below.

#### **HR Process:**

Please note Steps 1 and 2 on the graphic below. Both steps must be completed by the requestor to gain a security role.

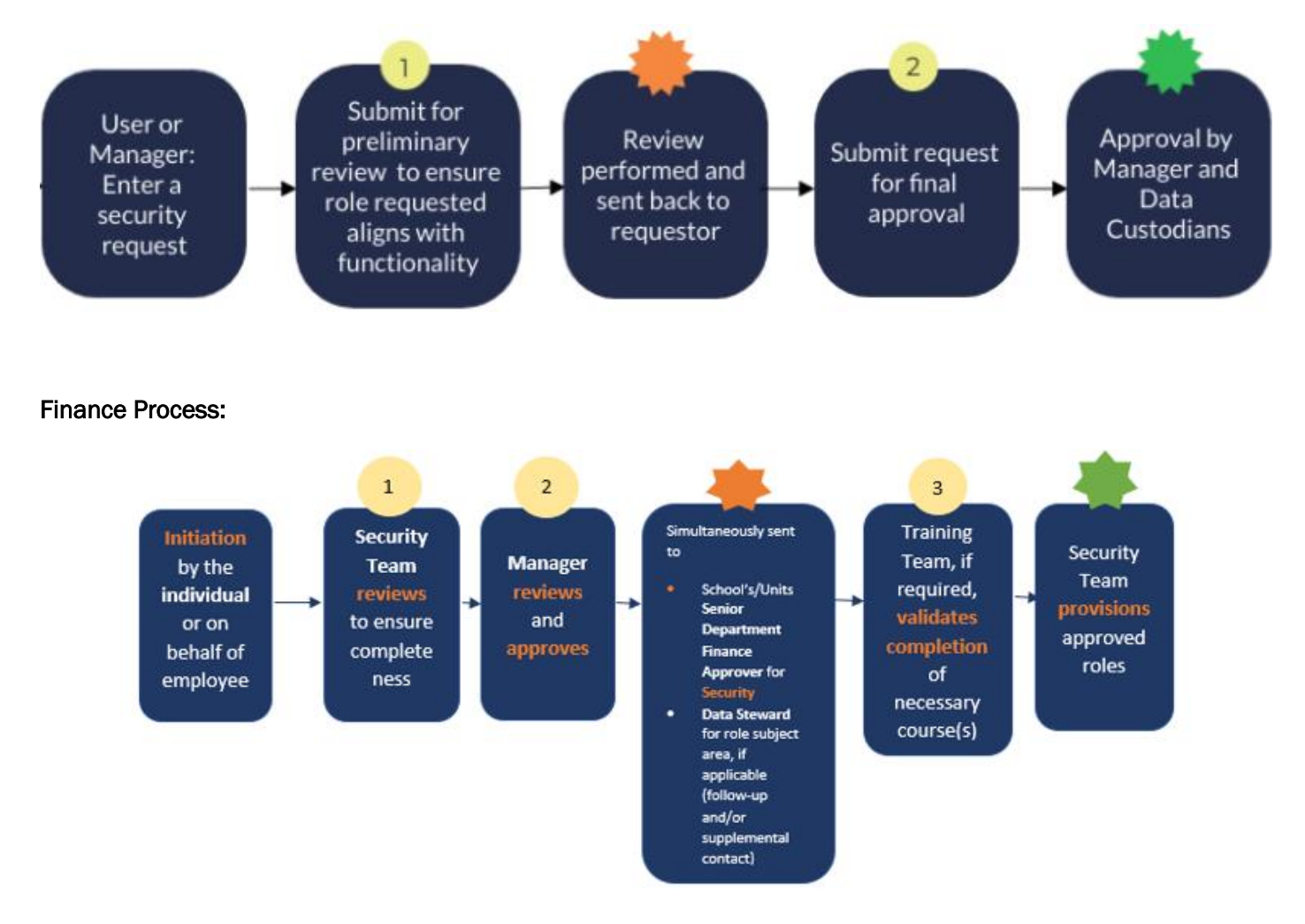

# 

### **Table of Contents**

| Workday Learning Security Role Request              | .2 |
|-----------------------------------------------------|----|
| Enter a Security Role Request – Step 1              | .2 |
| HR Only-Submit for Approval – Step 2                | .4 |
| Roles That Require High Security VPN Access (HSVPN) | .5 |
| Roles That Require Training                         | .6 |
| Security Role List with Definitions                 | .6 |
| What is the Status of My Request?                   | .6 |

### Workday Learning Security Role Request

Workday Learning requests are managed in a separate process. There are two ways to initiate a Workday Learning security role request:

On the Workday Home screen:

- 1. Click the System Access Request app on the Learning Dashboard.
- 2. At the top of the page, click the Learning Security Requests card in the banner.

| Human Resources Responsibilities | Finance Responsibilities and | Attention: Workday Learning | Student Information System (SIS) | Document Imaging System            | University Business Intelligen |
|----------------------------------|------------------------------|-----------------------------|----------------------------------|------------------------------------|--------------------------------|
| and Training Information         | Training Information         | Requests                    | Responsibilities and Training    | -                                  | (UBI)                          |
| HR System Access Page            | FIN System Access Page       | Learning Security Requests  | SIS Responsibilities             | Document Imaging Roles/Responsibil | UBI Roles/Responsibilitie      |

3. Complete the questionnaire and the Learning Team will respond with the training needed to obtain the role(s).

### Enter a Security Role Request – Step 1

Managers can make request for their direct reports and individuals can submit requests for themselves. The manager will be asked to approve requests made by their direct reports.

On the Workday Home screen:

- 1. Click on the System Access Requests app.
- 2. Select the appropriate tab for the type of request you wish to submit. If it is an HR role, select the **HR Access Requests** tab. If it is a Finance role, select the **FIN Access Requests** tab.

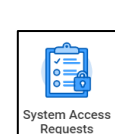

**Quick Reference Guide** 

ystem Access Requests

| U | VA   | <b>inance</b>      | Finance<br>Strategic<br>Transformation |                     | Access R<br>Quick Reference      | Request<br>ce Guide |  |
|---|------|--------------------|----------------------------------------|---------------------|----------------------------------|---------------------|--|
|   | Home | HR Access Requests | FIN Access Requests                    | SIS Access Requests | Document Imaging Access Requests | UBI Access Requests |  |
|   |      |                    |                                        |                     |                                  |                     |  |

3. Click Create New Request.

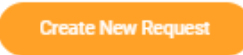

- 4. When is this request needed? Enter the desired date to obtain a security role. There is a 3-day process maximum due to multiple approval steps. If training is required to obtain the role, the timeframe for the request begins after training is completed.
- 5. If requesting a new role Enter a date if there is a known termination date or a date the person will no longer need the role.

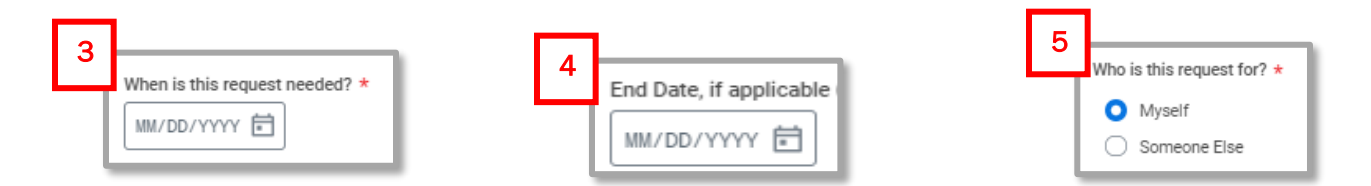

- 6. Who is this request for? Select an option.
  - a. Myself HR will seek approval from the manager of the requestor.
  - b. **Someone Else** Can only be selected by managers. When selected, additional fields will display.
    - i. Active Worker Click in the field and select from the list of active, direct reports.
    - ii. **Open Position** Use the open position field when there is a candidate who will be filling the position. Ensure the open position selected matches the position the candidate will be filling.

| B I & II |               |
|----------|---------------|
| D. 1 & 1 | Active Worker |
|          |               |
|          | Open Position |
|          |               |

Workday System

7. Please select the action you need to take. Select Add to obtain a role, Remove if a role is no longer needed, and Both if a new role is needed while an existing role is no longer needed.

#### Part 1. Tell us What you Need to Do

8. Please select what you need to do from the options below. This field is a list of general roles, not specific role titles. Select from this list if the exact role title is unknown. Enter a comment in the text field at the bottom of the page to describe your needs.

If the role title is known, skip this field and use the table in item 9 below. Review the HR <u>List of</u> <u>Security Roles and Definitions</u> or Finance <u>List of Security Roles and Definitions</u> to understand if you know the exact role title.

- 9. What Schools, Departments or Units do you support Enter the most specific information possible. Examples:
  - a. Entire entity (all Medical Center or all Academic Division).
  - b. Entire management chain Enter the highest-level manager or supervisory organization name and add all subordinate orgs (Jane Doe, Parking and Transportation and all subordinate orgs).

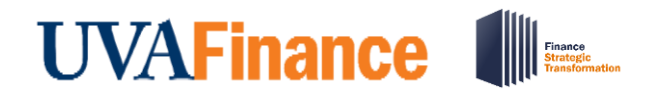

- c. Individual departments/units List the manager and/or supervisory organization name (Sandy Smith, Garage Maintenance Parking and Transportation).
- 10. If you know the specific Security Role and Organization. Click in the Specific Role Requested field and scroll to the role title.
  - a. Depending on the role selected, subsequent fields will open in either the **Organization Type**, **Organization** and **Supervisory Organization** columns.
    - Organization Type Will self-populate.
    - Organization Click in the field and type either MC, UPG, or ACD to filter to the organization. You can then scroll through the list of organizations or add part of the organization name to refine the search return.
    - Supervisory Organization Search by manager name. Supervisory organizations with JM in the title are contingent workers for the supervisory organization.
- 11. Click the (+) icon to enter additional security role requests.

|    | ptional: If you know the specific Security Role and Organization information you need, please |                                                                            | complete the section below. 2 items |                          |  |  |  |   |
|----|-----------------------------------------------------------------------------------------------|----------------------------------------------------------------------------|-------------------------------------|--------------------------|--|--|--|---|
| 10 | +                                                                                             | Image: Control of the sequested Organization Type Organization Supervisory |                                     | Supervisory Organization |  |  |  |   |
|    | Θ                                                                                             |                                                                            | 9                                   | :=                       |  |  |  | * |
|    | Θ                                                                                             |                                                                            |                                     | :=                       |  |  |  |   |
|    | 4                                                                                             |                                                                            |                                     |                          |  |  |  | ŀ |

- 12. **Comments/Explanation** If the field in **Step 7** is used, include a description that will assist Human Recourses in identifying the appropriate role(s).
- 13. Read all instructions below the comment field.

### HR Only-Submit for Approval – Step 2

Once a request is submitted, it will route to Human Resources for review, and be returned to the requestor for approval or revisions. The requestor must complete the approval step and will not be notified when the approval step has been advanced to them.

The example below is of a request submitted by a manager for a direct report.

On the Workday Home screen:

- 1. Click the System Access Request app.
- 2. Any submitted requests will display in the Access Requests report.

| _  |                    |                            |                           |             |                                |                      |                     |                                |                                                                 |                                          |                       |                       | _  |
|----|--------------------|----------------------------|---------------------------|-------------|--------------------------------|----------------------|---------------------|--------------------------------|-----------------------------------------------------------------|------------------------------------------|-----------------------|-----------------------|----|
| \$ | System Access Req  | uests                      |                           |             |                                |                      |                     |                                |                                                                 |                                          |                       |                       |    |
| (  | Create New Request |                            |                           |             |                                |                      |                     |                                |                                                                 |                                          |                       |                       |    |
| 1  | Access Requests    |                            |                           |             |                                |                      |                     |                                |                                                                 |                                          |                       |                       |    |
|    | Initiated by       | Subject (if not Initiator) | Request Date              | Date Needed | End Date<br>(if<br>applicable) | Request Type         | Preliminary Request | Preliminary Request Status     | Request<br>Business<br>Process<br>(click to<br>view<br>details) | Request<br>Business<br>Process<br>Status | Request<br>Resolution | Resolution<br>Details | i. |
|    | Manager Name       | Employee Name              | 04/13/2021 11:07:49.00 AM | 04/28/2021  |                                | Workday HCM Security | Submit for Approval | Review and Submit for Approval |                                                                 |                                          |                       |                       | *  |
|    | 4                  |                            |                           |             |                                |                      |                     |                                |                                                                 |                                          |                       | ÷                     |    |

# UVAFinance

## Workday System Access Request Quick Reference Guide

- 3. Click the [Submit for Approval] button.
- 4. Read the reviewer's comments in red font and all request details.
- 5. Click Submit for Approval.

Submit for Approval

6. If the request was submitted by an employee, it will route to their manager for approval. Once approved by the manager, and if no training is required, the request will take a maximum of three days to process.

Roles that Require VPN Access

Roles that Require Training

### Roles That Require High Security VPN Access (HSVPN)

Several security roles require HSVPN access due to the sensitive data that is exposed to the requestor. Training is required to obtain HSVPN access. HSVPN is not managed by Human Resources and is a separate request must be submitted to the Identity Access Management (IAM) team in Information Technology Services (ITS).

Access the training in Workday Learning: https://www.myworkday.com/uva/d/inst/1\$17188/17816\$263.htmld

Submit request for HSVPN: <u>https://virginia.service-</u> now.com/its/?id=itsweb\_kb\_article&sys\_id=9a5c088c6f59ee400a017f512e3ee4e2

- Board of Visitor (BOV) Reporting
- Employee Health Administrator
- GPO Administrator
- IAM User Access
- Provost Special Programs
- SOM Administrator
- UPG HR Analyst
- UPG HR Business Partner
- UPG Payroll Auditor

For the list of Finance security roles that need HSVPN, refer to page 5 in the Workday FIN Security FAQ.

# UVAFinance

## Workday System Access Request Quick Reference Guide

### **Roles That Require Training**

There are roles that require that the requestor complete training prior to obtaining the role. If it is an HR role, the requestor will receive an email notification and Workday inbox task to complete an attestation that the training has been completed as part of the request process. For Finance roles, the training team will confirm and verify the training was completed before granting access to the role.

- Student Hiring Support Administrator course: <u>https://www.myworkday.com/uva/d/inst/1\$17188/17816\$4063.htmld</u>
- Period Activity Pay Administrator course: <u>https://www.myworkday.com/uva/d/inst/1\$17188/17816\$223.htmld</u>
- 1. Check the I Agree box after completing the training.

All Finance training is available in Workday Learning in the form of web-based training (self-paced courses). To access these courses and additional training materials, refer to the <u>Workday Finance</u> <u>Training page</u>.

### **Security Role List with Definitions**

For HR roles, Human Resources provides lists of security roles by various categories or grouped by entity. After accessing the site below, scroll down and begin your review at the header **Security Roles Grouped by Category**. Click on the security role title to view what can be done with the role, VPN and training requirements, and if the role is applicable for specific entities.

#### https://hr.virginia.edu/workday-request-based-access

For Finance roles, you can access the <u>Finance Security Roles page</u>, that contains the list of Finance security roles and if there is a required or recommended training needed.

### What is the Status of My Request?

When a requestor completes Step 2 and submits the final approval for their security role, the progress of the request can be viewed in Workday.

- 1. Click in the Workday Inbox.
- 2. Click on the Archive tab.
- 3. Tasks are listed chronologically. Scroll to and click the task with the title beginning with **Request Process:.**

(FST)

- 4. In the body of the task, click on the Process tab.
- 5. All the active steps in the process are listed with the first step at the top of the table and later steps at the bottom of the table. Each step displays the individuals who may be managing the specific step.
- 6. For subsequent steps, click Remaining Process below the table.

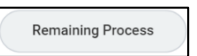

Last Updated | August 2022

#### **Workday System Access Request**

| Inbox                                                                                                    |                                      |  |  |  |  |  |
|----------------------------------------------------------------------------------------------------|--------------------------------------|--|--|--|--|--|
| Actions                                                                                                    | Archive                              |  |  |  |  |  |
| Sort By: Newest                                                                                                   | ~ ~                                  |  |  |  |  |  |
| From Last 30 Days                                                                                                 |                                      |  |  |  |  |  |
| Request Process : Workday HCM Security : Shelley<br>Tattersall<br>6 minute(s) ago - In Progress: Multiple Parties |                                      |  |  |  |  |  |
|                                                                                                    |                                      |  |  |  |  |  |
| View Event                                                                                                    | View Event Request Process : Workday |  |  |  |  |  |
| 6 minute(s) ago - In Progress: Multiple Parties                                                                   |                                      |  |  |  |  |  |

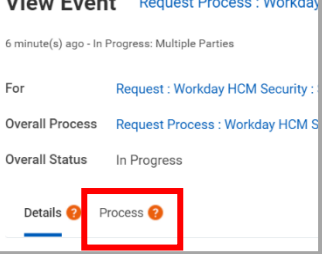